# Ubuntu töölaud

Lisaks serverile paigaldada ka Ubuntu töölauaversioon sisuliselt vaikimisi seadetega. Ideaalis (päris elus) paigaldatakse /home eraldi juurkataloogist. Saaleala (*swap*) tuleb nagunii eraldi vaikimisi.

Näidispaigaldus: <u>ODF</u> | <u>PDF</u>. Kettaruumi võib ka rohkem panna kui 8 GB (seda ei saa hiljem dünaamiliselt muuta) kuid RAM'i suurendamisega oleks ettevaatlikum ja seda saab ka hiljem alati dünaamiliselt muuta VM (virtuaalmasina) seadetest.

Seadistamisel on sageli abiks kiiremal liikumisel Midnight Commander - kahe paneeliga failihaldur: sudo apt update && sudo apt install mc && sudo apt clean

### Kogu süsteemi tarkvara uuendamine:

```
sudo apt update && sudo apt upgrade && sudo apt clean
võika:
sudo apt-get update && sudo apt-get upgrade && sudo apt-get clean
```

### Avamiseks: mc + Enter

### mc liikumine:

- menüü aktiveerimine: F9
- abiinfo F1
- nooleklahvid, Esc, Home, End, PageUp, PageDown, Enter, TAB

### mc seaded:

- F9->Options->Configuration->Use internal editm
- F9->Options->Layout
  - ->[] Menubar visible
  - ->[] Command prompt
  - ->[] Keybar visible
  - ->[] Hintbar visible
- F9->Options->Save setup

### mc kiirklahve:

- CTRL+O paneelide väljalülitamine ajutiselt (toimib korduval vajutamisel)
- CTRL+U paneelide vahetamine vasak<->parem
- F5 kopeerimine
- Insert märkimine (ka SHIFT+nooleklahvid)
- F10 väljumine

Tekstifaile saab otse redigeerida *mcedit* käsuga, mis on osa *mc*'st.

Seaded salvestatakse ~/.config/mc/ kataloogi. Kui seda kopeerida nt /etc/skel/ kausta vastavasse alamkataloogi siis kõik uued kasutajad saavad samad seaded. Vaste MS Windowsi maailmas: "*Default Profile*".

# Võrgu seadistamine

Võrku saab seadistada nii serveris kui tööjaamas, hetkel vajalik vaid serveris. Tööjaamas võimalik ka graafiliselt.

http://unix.stackexchange.com/questions/29999/why-are-my-two-virtual-machines-getting-the-same-ip-a ddress

http://www.virtualbox.org/manual/ch09.html#changenat https://www.virtualbox.org/ticket/4038 - vboxnet0 DHCP does not work always https://forums.virtualbox.org/viewtopic.php?f=8&t=34396 - DHCP ei lülita sisse

enp0s3 = eth0enp0s8 = eth1

/See ei ole probleem, et mõlemal virtuaalarvutil saadakse sama IP esimesele liidesele - need on NAT'i taga ehk siis virtuaalselt eraldatud ka VirtualBox'i poolt.

<u>Teine võrguliides (host-only adapter)</u> Host'il töötab vboxnet0: ifconfig vboxnet0 (lisainfo: man ifconfig) ip addr show vboxnet0 (lisainfo: man ip Faili tekitamine: >/etc/network/interfaces.d/enp0s8 ... siin suunatakse 'eimidagi' faili. Failinimi on valitud juhuslikult, lihtsuse mõttes sama, mis võrguliidese nimi.

/etc/network/interfaces.d/enp0s8

auto enp0s8
iface enp0s8 inet static
 address 192.168.56.200
 netmask 255.255.255.0

Võrguteenuse taaskäivitamine: sudo systemctl restart networking.service

### Võrguteenuse oleku vaatamine:

sudo systemctl status networking.service

### Tööjaamast serveri haldamine

Nüüd kus meil on enp0s8 seadistatud staatilise IP-aadressi peale ja serveris on paigaldatud OpenSSH server siis saame sisse logida tööjaamast:

### ssh <kasutaja>@<IP-aadress>

... kus:

- "kasutaja" student
- IP-aadress on eespool määratud 192.168.56.200

Esimesel sisselogimisel pakutakse nõustuda SSH avaliku võtmega. Sellega nõustudes kirjutatakse faili ~/.ssh/known\_hosts see avalik võti. Juhul kui serveris salajane võti ning selle baasil loodud avalik võti muutub siis tuleb hoiatus, et võti on muutunud ja selle hoiatuse kõrvaldamiseks tuleb tööjaamast failist ~/.ssh/known\_hosts vana võti kustutada.

Lisainfot:

http://stackoverflow.com/questions/20840012/ssh-remote-host-identification-has-changed

Serveri võrguseaded:

| root@serv | er:~# ifconfig                                                      |
|-----------|---------------------------------------------------------------------|
| enp0s3    | Link encap:Ethernet HWaddr 08:00:27:ee:c9:75                        |
|           | inet addr: 10.0.2.15 Bcast: 10.0.2.255 Mask: 255.255.255.0          |
|           | inet6 addr: fe80::a00:27ff:feee:c975/64 Scope:Link                  |
|           | UP BROADCAST RUNNING MULTICAST MTU:1500 Metric:1                    |
|           | RX packets:45496 errors:0 dropped:0 overruns:0 frame:0              |
|           | TX packets:9451 errors:0 dropped:0 overruns:0 carrier:0             |
|           | collisions:0 txqueuelen:1000                                        |
|           | RX bytes:52467719 (52.4 MB) TX bytes:578830 (578.8 KB)              |
| enp0s8    | Link encap:Ethernet HWaddr 08:00:27:e7:e6:cd                        |
|           | inet addr: 192.168.56.200 Bcast: 192.168.56.255 Mask: 255.255.255.0 |
|           | inet6 addr: fe80::a00:27ff:fee7:e6cd/64                             |
|           | UP BROADCAST RUNNING MULTICAST MTU:1500 Metric:1                    |
|           | RX packets:1361 errors:0 dropped:0 overruns:0 frame:0               |
|           | TX packets:39 errors:0 dropped:0 overruns:0 carrier:0               |
|           | collisions:0 txqueuelen:1000                                        |
|           | RX bytes:411783 (411.7 KB) TX bytes:6707 (6.7 KB)                   |
| 10        | Link encap:Local Loopback                                           |
|           | inet addr:127.0.0.1 Mask:255.0.0.0                                  |
|           | inet6 addr: ::1/128 Scope:Host                                      |
|           | UP LOOPBACK RUNNING MTU:65536 Metric:1                              |
|           | RX packets:168 errors:0 dropped:0 overruns:0 frame:0                |
|           | TX packets:168 errors:0 dropped:0 overruns:0 carrier:0              |
|           | collisions:0 txqueuelen:1                                           |
|           | RX bytes:12432 (12.4 KB) TX bytes:12432 (12.4 KB)                   |

### Tööjaama võrguseaded

| root@desktop:~# ifconfig |                                                                                                    |  |
|--------------------------|----------------------------------------------------------------------------------------------------|--|
| enp0s3                   | Link encap:Ethernet HWaddr 08:00:27:3f:08:a2<br>inet addr:10.0.2.15 Bcast:10.0.2.255 Mask:255.255.255.0<br>inet6 addr: fe80::5832:82b3:9bf0:d236/64 Scope:Link<br>UP BROADCAST RUNNING MULTICAST MTU:1500 Metric:1<br>RX packets:7069 errors:0 dropped:0 overruns:0 frame:0<br>TX packets:5902 errors:0 dropped:0 overruns:0 carrier:0<br>collisions:0 txqueuelen:1000<br>RX bytes:2420638 (2.4 MB) TX bytes:481689 (481.6 KB) |  |
| enp0s8                   | Link encap:Ethernet HWaddr 08:00:27:dd:af:f4<br>inet6 addr: fe80::4701:4e1d:d056:af39/64 Scope:Link<br>UP BROADCAST RUNNING MULTICAST MTU:1500 Metric:1<br>RX packets:606 errors:0 dropped:0 overruns:0 frame:0<br>TX packets:3899 errors:0 dropped:0 overruns:0 carrier:0<br>collisions:0 txqueuelen:1000<br>RX bytes:157481 (157.4 KB) TX bytes:718638 (718.6 KB)                                                            |  |
| lo                       | Link encap:Local Loopback<br>inet addr:127.0.0.1 Mask:255.0.0.0<br>inet6 addr: ::1/128 Scope:Host<br>UP LOOPBACK RUNNING MTU:65536 Metric:1<br>RX packets:10630 errors:0 dropped:0 overruns:0 frame:0<br>TX packets:10630 errors:0 dropped:0 overruns:0 carrier:0<br>collisions:0 txqueuelen:1<br>RX bytes:774699 (774.6 KB) TX bytes:774699 (774.6 KB)                                                                        |  |

# Nimega pöördumine serveri poole

asume sysadminni arvutis avada fail /etc/hosts sudo nano /etc/hosts lisada rida 192.168.56.200 s1 nano's salvestamiseks F3 ja väljumiseks F2 s1 siis lühend 'server1' vms unikaalne nimetus hallatavale serverile

# Aliase lisaminese

Lühikäsk e alias https://viki.pingviin.org/Alias https://wiki.itcollege.ee/index.php/Alias\_bash\_shellis

aliaste faili redigeerimiseks

nano ~/.bash\_aliases

#### alias s1='ssh student@s1'

Kui külastame serverit vaid üle SSH siis ei ole eraldi mõtet seda välja kirjutada aliase nimetuses. Kui aga erinevad protokollid siis selguse mõttes tasub näiteks 's1-ssh' vms aliast kasutada. Oluline, et oleks sysadminni jaoks üheselt arusaadav.

## Pakettide paigaldamine

uuendame pakettide andmebaasi (üks kahest) sudo apt update sudo apt-get update

paigaldame paketihaldustarkvara Synaptic ja kahepaneelse failihalduri Midnight Commander sudo apt install synaptic mc

```
korrastame süsteemi ja kustutame edukalt paigaldatud tarkvarapaketid:
sudo sudo ldconfig && sudo dpkg --configure -a && sudo apt-get clean
h
```

## Võrguliidese nime muutmine (soovi korral)

vaatame esmalt olemasolevaid nimesid ja nende MAC-aadresse ifconfig -a | grep -i --color hwaddrćdcd

muuta või tekitada fail /etc/udev/rules.d/70-persistent-net.rules ja sisuks kirjutada (siin näiteks kaks võrguliidest):

```
# interface with MAC address "00:0c:29:43:28:11" will be assigned "eth0"
SUBSYSTEM=="net", ACTION=="add", DRIVERS=="?*",
ATTR{address}=="00:0c:29:43:28:11", ATTR{dev_id}=="0x0", ATTR{type}=="1",
KERNEL=="eth*", NAME="eth0"
```

```
# interface with MAC address "00:0c:29:43:28:1b" will be assigned "eth1"
SUBSYSTEM=="net", ACTION=="add", DRIVERS=="?*",
ATTR{address}=="00:0c:29:43:28:1b", ATTR{dev_id}=="0x0", ATTR{type}=="1",
KERNEL=="eth*", NAME="eth1"
```

Muuta ära ka failis /etc/network/interfaces ja/või kataloogis /etc/network/interfaces.d/ kirjeldatud liideste tähised.

Peale nimetatud faili muutmist masin taaskäivitada (sudo reboot).

# SSH võtmefailiga isikutuvastus

Turvalisem on sisse logida võtmefailiga. Tekitame selle: ssh-keygen -t rsa -C "Eesnimi Perenimi <u>eposti@aadress.ee</u>" ... kus -C <kommentaar> vaikimisi 2048-bit, võiks teha 4096-bit **ssh-keygen -t rsa -b 4096 -C "Eesnimi Perenimi eposti@aadress.ee"** 

anname väljundfaili ette (kui soovitakse teise nimega kui vaikimisi pakutakse, alati saab ka hiljem ringi nimetada)

ssh-keygen -t rsa -b 4096 -C "Eesnimi Perenimi <u>eposti@aadress.ee</u>" -f ~/.ssh/id\_rsa\_s1 ... kus "s1" viitab serveriga seotud tunnusele - kirjutada sinna, mis kõige paremini iseloomustab kohta kuhu sisse logitakse. Mõistlik oleks kasutada ka salasõna võtmefaili turvamiseks - kui fail peaks sattuma valedesse kätesse siis ei saa seda kohe kasutada.

Märk \$ õpetustes (levinud ka internetis) viitab käsuviiba ees olevale sümbolile, mida ei sisestata.

Kopeerime serverisse kui fail asub ~/.ssh/id\_rsa.pub siis (tavakasutajana): **\$ ssh-copy-id server1** asendada "server1" oma serveri nime või IP-aadressiga (nime sai määrata /etc/hosts failis)

kui kasutajanimi on erinev kohalikus masinas ja eemalasuvas masinas siis panna ka kasutajatunnus **\$ ssh-copy-id username@remote-server.org** 

kui id-fail on teise nimega või teises kohas siis tuleb veateade
/usr/bin/ssh-copy-id: ERROR: No identities found.
... siis tuleb ka fail ette anda:
\$ ssh-copy-id -i ~/.ssh/id\_ed25519.pub username@remote-server.org

kui serveris on teine SSH port (vaikimisi 22/tcp) siis ka see ette anda
\$ ssh-copy-id -i ~/.ssh/id\_ed25519.pub -p 221 username@remote-server.org
Käsitsi kopeerimine:
\$ scp ~/.ssh/id\_ecdsa.pub username@remote-server.org

\$ ssh username@remote-server.org
username@remote-server.org's password:
\$ mkdir ~/.ssh
\$ chmod 700 ~/.ssh
\$ cat ~/id\_ecdsa.pub >> ~/.ssh/authorized\_keys
\$ rm ~/id\_ecdsa.pub
\$ chmod 600 ~/.ssh/authorized\_keys

Kui võti on krüpteeritud siis küsitakse ka selle salasõna. Kui võti paigaldatud siis saab salasõnata sisse logida.

Failiõigused UNIXis http://kuutorvaja.eenet.ee/kasutamine/os/failioigused.html Õiguste arvutaja http://permissions-calculator.org/ Turvalisuse poolelt võiks CRON'i keelata tavakasutajatele:

# Viited

http://free-online-backup-services.com/ - pilvepõhised varundused (üsna aegunud ent hea ülevaade)